## How to Update SenditCertified Desktop

| Dashboard SecurePack | ge SecureVault Contacts SecureSignature Options Help |                    |
|----------------------|------------------------------------------------------|--------------------|
| Busingeura           |                                                      |                    |
|                      |                                                      |                    |
|                      | 🚔 Are you sure?                                      |                    |
|                      |                                                      |                    |
|                      | (2)                                                  | Ŭ                  |
|                      | S, Do you really want to exit SenditCertified Deskto | p?                 |
|                      |                                                      |                    |
|                      |                                                      |                    |
|                      | , Yes No                                             | s                  |
|                      |                                                      |                    |
|                      |                                                      |                    |
|                      |                                                      | Get Outlook Add-In |
|                      |                                                      |                    |
|                      |                                                      |                    |
|                      |                                                      |                    |
|                      |                                                      |                    |
|                      |                                                      |                    |

Click the **X** in the upper right hand corner of SenditCertified Desktop, then click "**Yes**" on the prompt indicating that you wish to close the application.

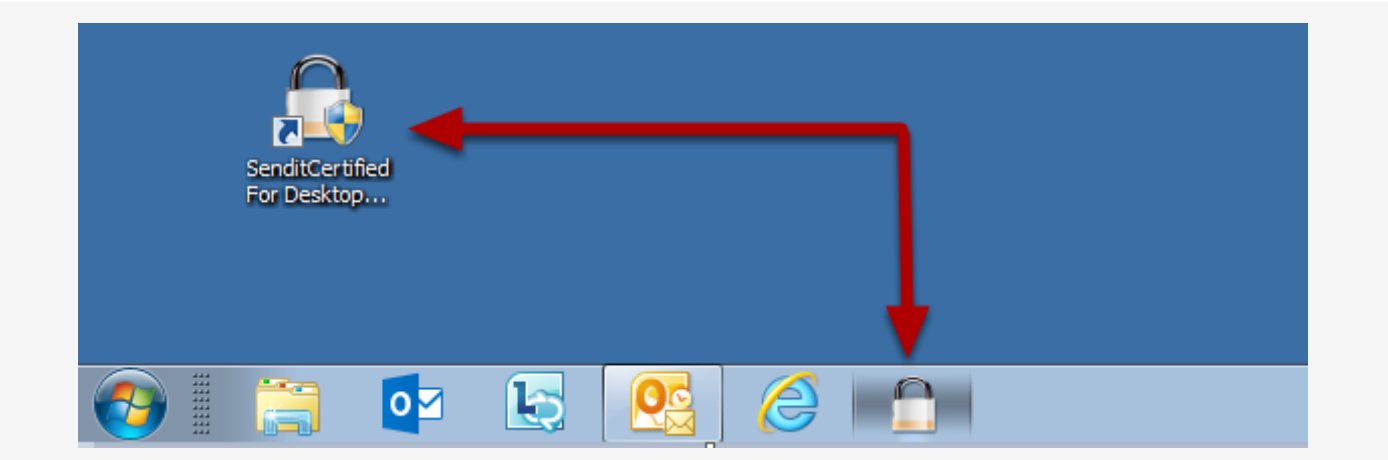

Q

Click the SenditCertified Desktop icon on your taskbar or the icon on your desktop to launch the application.

| 😌 User Account Control                                                    | <b>.</b>                                                        |
|---------------------------------------------------------------------------|-----------------------------------------------------------------|
| Do you want to allow the for changes to this computer?                    | llowing program to make                                         |
| Program name: Sendit<br>Verified publisher: Privac<br>File origin: Hard d | Certified Desktop<br>/DataSystems, LLC<br>rive on this computer |
| Show details                                                              | Yes No                                                          |
| <u>c</u>                                                                  | hange when these notifications appear                           |

When prompted to allow the program to make changes to the computer, click "Yes".

| Initializing     |          |
|------------------|----------|
|                  |          |
|                  |          |
|                  | Updating |
| Version 1.0.0.16 |          |
|                  |          |
|                  |          |
|                  |          |

As SenditCertified Desktop launches it will complete an automatic update to ensure you have the most recent enhancements. This may take a few minutes to complete prior to the application opening.

| i SenditCertified Desktop |                                                   | e 1             |
|---------------------------|---------------------------------------------------|-----------------|
| Help Debug                |                                                   |                 |
| Login                     |                                                   |                 |
|                           |                                                   |                 |
|                           |                                                   |                 |
|                           |                                                   |                 |
|                           |                                                   |                 |
|                           |                                                   |                 |
|                           |                                                   |                 |
|                           |                                                   |                 |
|                           | Fata House (Facilia data a solution)              |                 |
|                           | Enter Username ( Email address used to register ) |                 |
|                           | Verify                                            |                 |
|                           | Remember Username                                 |                 |
|                           |                                                   |                 |
|                           |                                                   |                 |
|                           |                                                   |                 |
|                           |                                                   |                 |
|                           |                                                   |                 |
|                           |                                                   |                 |
|                           |                                                   |                 |
|                           |                                                   |                 |
|                           |                                                   |                 |
| Log In                    |                                                   |                 |
| Log in                    |                                                   | - Senan Geramea |

Once the updates are complete, SenditCertified Desktop is ready for use with the latest enhancements.